## Instructivo para solicitar permisos de salida en horario de clase

- 1. Es necesario iniciar sesión como padre de familia en Intisana Online.
- 2. Paso 1: (Ver imagen)
  - a. En la página principal se puede notar una nueva opción en el menú (Perm. Salida) y en el tablero Sección de Colegio (Permisos de salida)
  - b. Puede dar click en cualquiera de las 2 opciones.

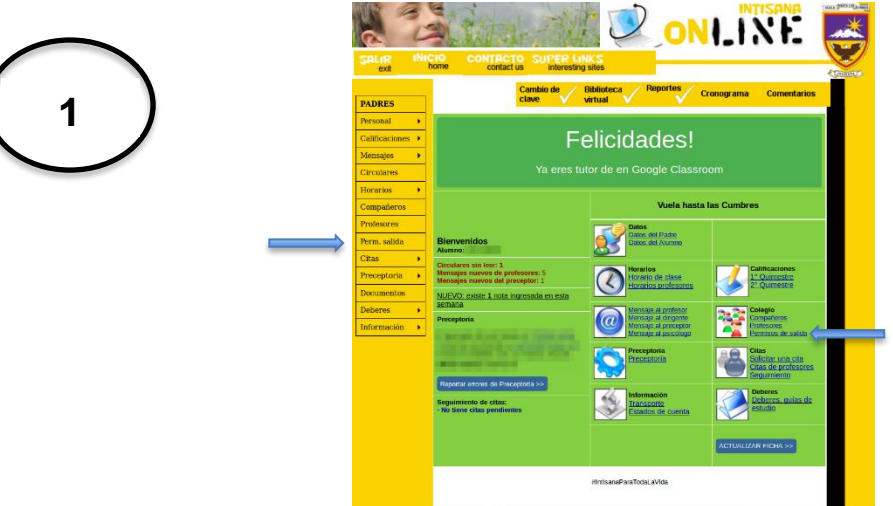

- 3. Paso 2: (Ver imagen)
  - a. En esta página se encuentran las listas de solicitudes de permiso pendientes y vigentes.
  - b. También se encuentra el formulario para solicitar un permiso de salida.

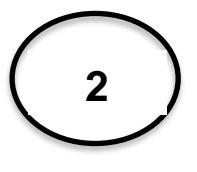

| exit home contact us interesting sites    |                                   |
|-------------------------------------------|-----------------------------------|
| Cambio de Bibliotec<br>clave virtual      | a Reportes Cronograma Comentarios |
| ersonal >                                 | Usuario:                          |
| Permis                                    | os de salida                      |
| lensales                                  | u pandioptor                      |
| inculares                                 | y pendientes                      |
| Crear Solicitud de Pe                     | rmiso de Salida del Colegio       |
| Alumno:                                   | THE REPORT OF A                   |
| rofesores Grado/Curso:                    | 3EGB-A                            |
| erm. salida                               | aaaa-mm-dd                        |
| Hora inicio:                              | Faltan datos                      |
| receptoria                                | aaaa-mm-dd                        |
| ocumentos Hora fin:                       | Faltan datos                      |
| eberes + Motivo:                          | Max. 255 caracteres               |
| formación 🕨 Persona que retira el alumno: | Max. 255 caracteres               |
|                                           |                                   |
|                                           | Grabar                            |

4

- 4. Paso 3, 4, 5, 6, 7: (Ver imágenes)
  - a. Se debe llenar el formulario con la información necesaria, todos los campos son obligatorios.
    - b. Las horas que se muestran pertenecen al día del horario de clases de la fecha que escogió.

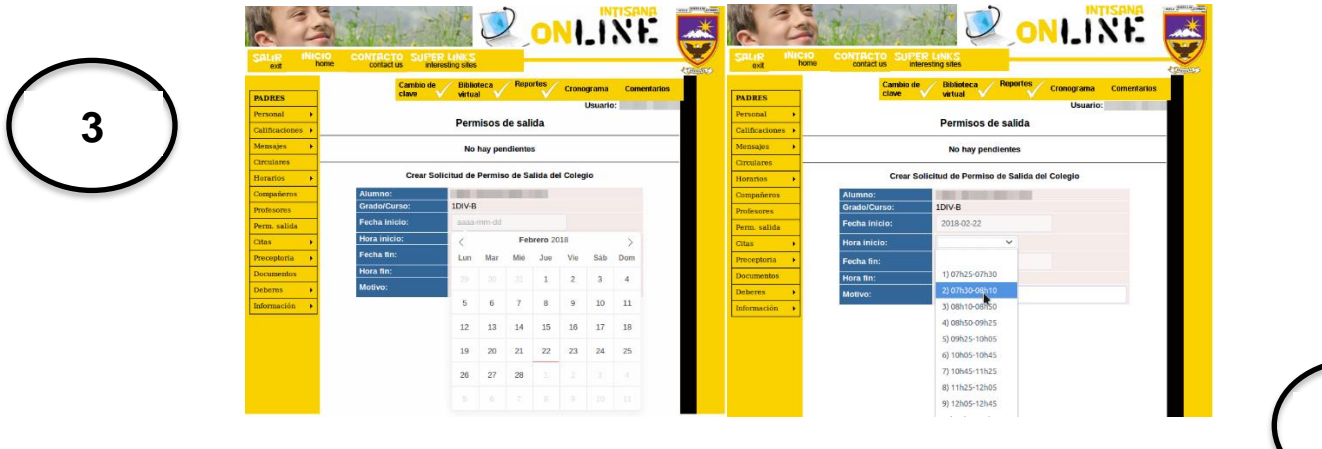

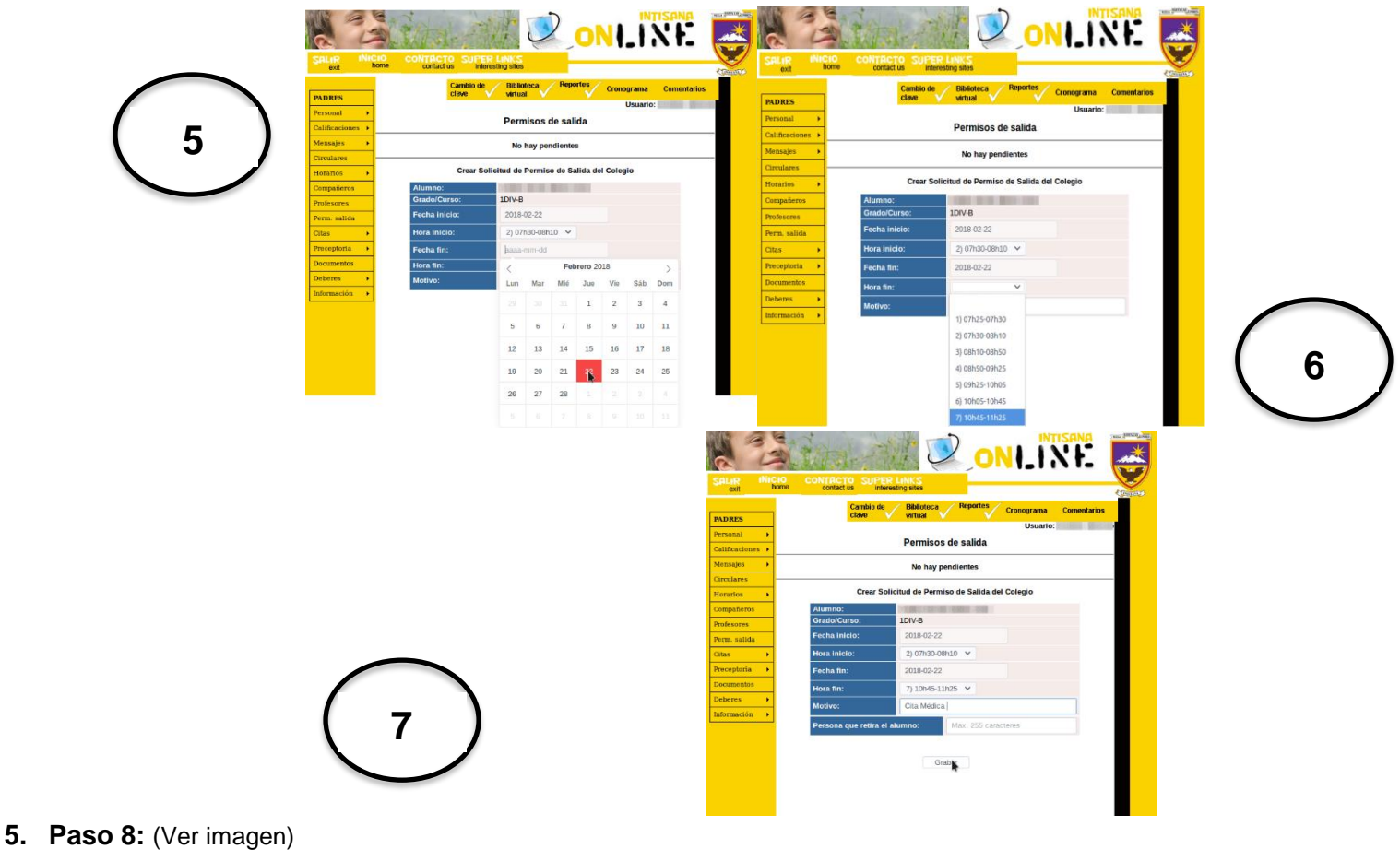

- a. Verifique que la información sea correcta
- b. Presione guardar y luego aceptar

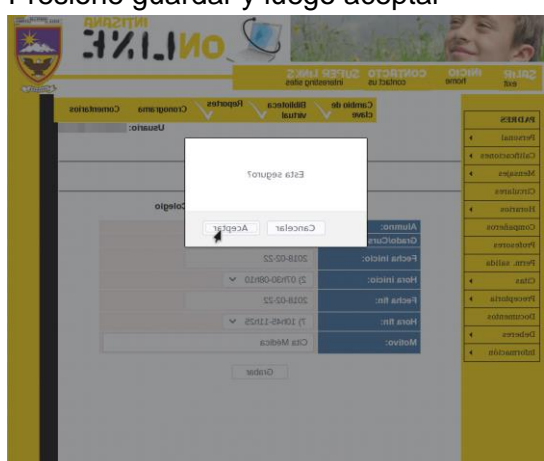

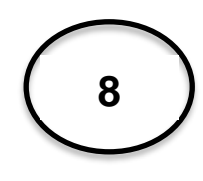

## 6. Paso 9: (Ver imagen)

- a. Recibirá un correo electrónico confirmando el registro de la solicitud (Asunto: Correo Solicitud de permiso)
- b. Una vez aceptada o rechazada la solicitud recibirá un correo electrónico informativo del estado de su solicitud (Asunto: Correo - Alumno con permiso de salida o Asunto: Correo - Alumno sin permiso de salida.png).

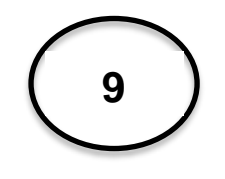

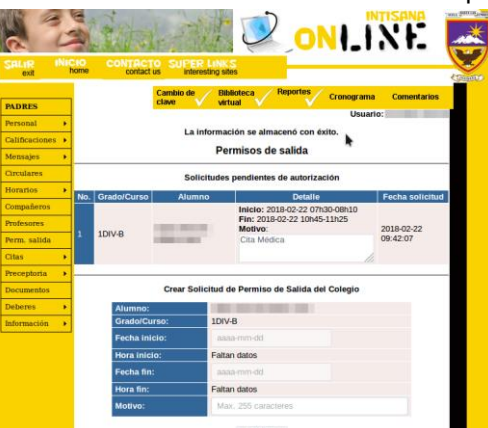